Model ST-1001-FL

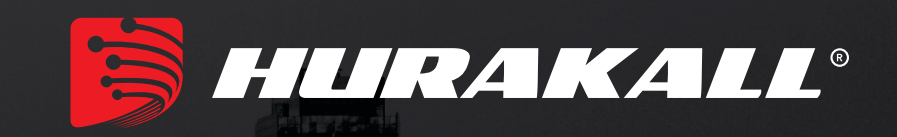

# ONU/ONT GPON Wireless AC1200

# Manual do Usuário Version: V 1.1

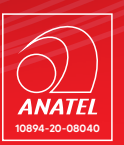

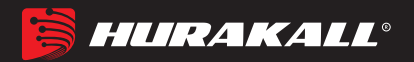

# Conteúdo

| 1 Tópicos que Necessitam Atenção                                                                                                    | 4                                                                                                    |
|----------------------------------------------------------------------------------------------------|----------------------------------------------------------------------------------------------------|
| 1.1 Precauções de Instalação                                                                                                    | 4                                                                                                    |
| 1.2 Precauções de Uso                                                                                                    | 4                                                                                                    |
| 2 Início                                                                                                    | 5                                                                                                    |
| 2.1 Características do Produto                                                                                                    | 6                                                                                                    |
| 2.2 Especificações do Produto                                                                                                    | 6                                                                                                    |
| 2.3 Definição de Interface do Aparelho                                                                                                    | 7                                                                                                    |
| 2.4 Descrição do LED                                                                                                    | 7                                                                                                    |
| 2.5 Conexão do Aparelho                                                                                                    | 8                                                                                                    |
| 2.6 Aplicações                                                                                                    | 8                                                                                                    |
| 3 Login de configuração Web local                                                                                                    | 9                                                                                                    |
| 3.1 Conexão fixa entre PC-ONU                                                                                                    | 9                                                                                                    |
| 3.2 Acesso Web da ONU                                                                                                    | 10                                                                                                    |
| 4 Configuração do Registro da ONU                                                                                                    | 11                                                                                                    |
| 4.1 Checar o status de registro da ONU                                                                                                    | 11                                                                                                    |
| 4.2 Informação de Força óptica da ONU                                                                                                    | 11                                                                                                    |
| 5 Configuração Básica de Internet e VOIP                                                                                                    | 12                                                                                                    |
| 5.1 Configuração Roteador                                                                                                    | 13                                                                                                    |
| 5.1.1 Configurar Conecxão PPPoE WAN para Internet no Modo Roteador                                                                                                    | 13                                                                                                    |
| 5.1.2 Configurar Conexão DHCP WAN para Internet no Modo Roteador                                                                                                    | 14                                                                                                    |
| 5.1.3 Configurar Static IP Address WAN para Internet no Modo Roteador                                                                                                    | 16                                                                                                    |
| 5.2 Conference Conserve Duile WAN serve Intermet                                                                                                    | 18                                                                                                    |
| 5.2 Configurar Conexao Bridge w AN para Internet                                                                                                    | 10                                                                                                    |
| 5.3 Vizualizar Status de Conexão WAN                                                                                                    |                                                                                                    |
| <ul><li>5.2 Configurar Conexão Bridge w AN para Internet</li><li>5.3 Vizualizar Status de Conexão WAN</li><li>5.4 Deletar Conexão WAN</li></ul>                                                                                                    |                                                                                                    |
| <ul> <li>5.2 Configurar Conexão Bridge w AN para Internet.</li> <li>5.3 Vizualizar Status de Conexão WAN</li> <li>5.4 Deletar Conexão WAN</li> <li>6 Configuração LAN da ONU</li> </ul>                                                                                                    |                                                                                                    |
| <ul> <li>5.2 Configurar Conexão Bridge w AN para Internet</li> <li>5.3 Vizualizar Status de Conexão WAN</li></ul>                                                                                                    | 20<br>21<br>22<br>22                                                                                                    |
| <ul> <li>5.2 Configurar Conexão Bridge w AN para Internet.</li> <li>5.3 Vizualizar Status de Conexão WAN</li></ul>                                                                                                    | 13<br>20<br>21<br>22<br>22<br>22<br>23                                                                                                    |
| <ul> <li>5.2 Configurar Conexão Bridge w AN para Internet</li></ul>                                                                                                    |                                                                                                    |
| <ul> <li>5.2 Configurar Conexão Bridge w AN para Internet.</li> <li>5.3 Vizualizar Status de Conexão WAN</li></ul>                                                                                                    |                                                                                                    |
| <ul> <li>5.2 Configurar Conexão Bridge w AN para Internet</li></ul>                                                                                                    | 20<br>21<br>22<br>22<br>23<br>23<br>24<br>24<br>24<br>24                                                                                                    |
| <ul> <li>5.2 Configurar Conexão Bridge w AN para Internet.</li> <li>5.3 Vizualizar Status de Conexão WAN</li></ul>                                                                                                    | 20<br>21<br>22<br>22<br>23<br>24<br>24<br>24<br>24<br>24<br>24                                                                                                    |
| <ul> <li>5.2 Configurar Conexão Bridge w AN para Internet.</li> <li>5.3 Vizualizar Status de Conexão WAN</li> <li>5.4 Deletar Conexão WAN.</li> <li>6 Configuração LAN da ONU</li> <li>6.1 Configurações DHCP.</li> <li>6.2 Vizualizar Cliente LAN</li> <li>7 Configurações Multicast/IPTV</li> <li>7.1 Configurações de Serviços Multicast/IPTV</li> <li>7.2 Configurações IGMP Snooping</li> <li>7.3 IGMP Proxy.</li> <li>7.4 Configuração IGMP VLAN</li> </ul>                               | 20<br>21<br>22<br>22<br>22<br>23<br>23<br>24<br>24<br>24<br>24<br>24<br>25<br>26                                                                                                   |
| <ul> <li>5.2 Configurar Conexão Bridge w AN para Internet.</li> <li>5.3 Vizualizar Status de Conexão WAN</li> <li>5.4 Deletar Conexão WAN</li> <li>6 Configuração LAN da ONU</li> <li>6.1 Configurações DHCP.</li> <li>6.2 Vizualizar Cliente LAN</li> <li>7 Configurações Multicast/IPTV</li> <li>7.1 Configurações de Serviços Multicast/IPTV.</li> <li>7.2 Configurações IGMP Snooping</li> <li>7.3 IGMP Proxy.</li> <li>7.4 Configuração IGMP VLAN</li> <li>8 Configuração WLAN.</li> </ul> | 13<br>20<br>21<br>22<br>22<br>23<br>24<br>24<br>24<br>24<br>25<br>26<br>27                                                                                                    |
| <ul> <li>5.2 Configurar Conexão Bridge w AN para Internet</li></ul>                                                                                                    | 20<br>21<br>22<br>22<br>22<br>23<br>24<br>24<br>24<br>24<br>24<br>25<br>26<br>27<br>27                                                                                             |
| <ul> <li>5.2 Configurar Conexão Bridge WAN para Internet</li></ul>                                                                                                    | 20<br>21<br>22<br>22<br>22<br>22<br>23<br>24<br>24<br>24<br>24<br>25<br>26<br>27<br>27<br>28                                                                                       |
| <ul> <li>5.2 Configurar Conexão Bridge WAN para Internet.</li> <li>5.3 Vizualizar Status de Conexão WAN</li></ul>                                                                                                    | 20<br>21<br>22<br>22<br>22<br>23<br>24<br>24<br>24<br>24<br>24<br>25<br>26<br>27<br>27<br>27<br>28<br>29                                                                           |
| <ul> <li>5.2 Configurar Conexão Bridge wAN para Internet</li></ul>                                                                                                    | 18         20         21         22         22         23         24         24         24         25         26         27         28         29         30                       |
| <ul> <li>5.2 Configurar Conexão Bridge wAN para Internet</li></ul>                                                                                                    | 18         20         21         22         23         24         24         24         24         25         26         27         28         29         30                       |
| <ul> <li>5.2 Configurar Conexão Bridge WAN para Internet</li></ul>                                                                                                    | $\begin{array}{cccccccccccccccccccccccccccccccccccc$                                                                                                    |
| <ul> <li>5.2 Configurar Conexão Bridge WAN para Internet.</li> <li>5.3 Vizualizar Status de Conexão WAN</li></ul>                                                                                                    | 18         20         21         22         23         24         24         24         24         25         26         27         28         29         30         31         32 |
| <ul> <li>5.2 Configurar Conexão Bridge WAN para Internet.</li> <li>5.3 Vizualizar Status de Conexão WAN</li></ul>                                                                                                    | $\begin{array}{cccccccccccccccccccccccccccccccccccc$                                                                                                    |

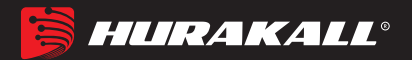

| 10.1.2 Configurações de Contas SIP                       |    |
|----------------------------------------------------------|----|
| 10.2 Checar Status do Registro VoIP e Número de Telefone |    |
| 11 Gestão Remota via TR069                               | 35 |
| 11.1 Configurar Canal para Gestão Remota via TR069       | 35 |
| 11.2 Confirguração de Cliente via TR069                  |    |
| 12 Gestão do Aparelho                                    |    |
| 12.1 Configurações de Acesso Remoto da ONU               |    |
| 12.2 Restaurar Configurações Default                     |    |
| 12.3 Upgrade de Firmware                                 |    |
| 12.4 Resetar Aparelho                                    |    |
| Considerações Finais                                     | 40 |

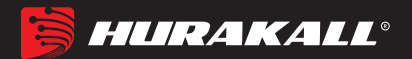

# 1 Tópicos que Necessitam Atenção

#### 1.1 Precauções de Instalação

- Não coloque o equipamento próximo a itens inflamáveis ou condutivos, altas temperaturas (como luz solar direta) ou em condições de umidade ou na CPU de um PC e verifique se os aparelhos ao redor estão estáveis.
- Verifique o cabo quanto a envelhecimento. Verifique se a tensão da entrada CA ou CC está dentro da faixa permitida do dispositivo e se a polaridade do CC está correta.
- A menos que o fabricante permita, use o tipo de energia indicado na etiqueta e no adaptador fornecido com o produto.
- Para evitar danos ao produto causados por raios, verifique se o aterramento da tomada e do adaptador estão firmemente aterrados. Em caso de tempestade, desconecte a energia e todas as conexões.
- A flutuação da tensão de entrada do equipamento deve ser inferior a 10%, os refrigeradores, o secador de cabelo e o ferro de passar não devem utilizar o mesmo soquete.
- Para evitar choque elétrico ou incêndio devido a sobrecarga da tomada, danos ao cabo ou ao plugue, verifique regularmente o cabo de alimentação. Se encontrar algum dano, substitua-o imediatamente.
- Coloque o dispositivo em uma superfície plana e não coloque itens sobre o dispositivo.
- O equipamento produz calor durante o trabalho, devendo-se manter o espaço de resfriamento apropriado para evitar danos causados por superaquecimento de produtos. O furo alongado na carcaça foi projetado para dissipação de calor. Mantenha a ventilação limpa no dissipador de calor do equipamento. Caso contrário, o equipamento poderá sofrer danos ou incêndio. Não derrame líquidos sobre a superfície do equipamento..

#### 1.2 Precauções de Uso

 Leia atentamente o manual do usuário antes de usar o equipamento e siga todas as precauções contidas no manual do usuário e no produto.

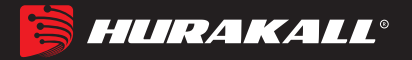

Evite olhar diretamente para a interface óptica, para evitar que o raio laser emitido pela interface danifique os olhos. Tente usar óculos de segurança para proteger efetivamente seu olhos de danos. Conecte a capa da interface de fibra óptica quando a interface óptica não estiver em uso.

- Desligue a energia quando o aparelho não estiver em uso.
- Antes de conectar a fonte de alimentação, verifique se o interruptor está desligado para evitar picos. Cuidado ao desconectar a fonte de alimentação, a temperatura do transformador pode estar alta.
- Para garantir a segurança, não abra a caixa do dispositivo, especialmente quando o dispositivo estiver ligado.
- Desconecte a fonte de alimentação antes de limpar o equipamento. Use um pano macio e seco para limpar o equipamento e evitar o uso de líquidos ou sprays.
- Não conecte este produto a nenhum produto eletrônico, a menos que seja instruído pelo técnico ou pelo fornecedor de banda larga, pois qualquer conexão incorreta pode causar risco de energia ou incêndio.

# 2 Início

Os produtos da série GPON HGU no esquema ZTE destinam-se a operadores de telecomunicações, rádio e televisão, tipo de fibra doméstica FTTH, requisitos de acesso múltiplo e projetam uma série de produtos terminais de fusão GPON, o produto é baseado na tecnologia GPON gigabit estável, econômica e madura, é uma mistura de correlatos e tecnologia de comutação Ethernet de gigabit (VOIP) WLAN e poderosa tecnologia de roteamento direto. Alta largura de banda, alta confiabilidade, fácil de gerenciar e boa qualidade de serviço (QoS) garantem etc., o desempenho técnico do equipamento atende à ITU g. Os requisitos de especificação de requisitos técnicos do equipamento 984, como o usado com a OLT do final do escritório de fabricantes tradicionais, têm boa compatibilidade.

A tecnologia GPON, baseada no padrão ITU-T G.984, é a última geração de padrão de acesso integrado à rede óptica passiva de banda larga com alta largura de banda, alta eficiência, grande cobertura, interface com o usuário e muitas outras vantagens. serviços Banda larga, transformação integrada da tecnologia ideal.

A série ZTE GPON ONU pode integrar a função sem fio com os padrões técnicos 802.11 a / n / b / g / ac e antena direcional externa de alto ganho. Pos sui características de forte poder de penetração e ampla cobertura. Pode fornecer aos usuários segurança de transmissão de dados mais eficiente.

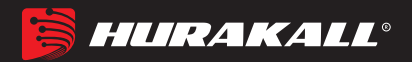

#### 2.1 Características do Produto

Acesso único de fibra e fornecimento de serviços de banda larga, VOIP e IPTV, etc. Acesso único de fibra e fornecimento de serviços de banda larga, VOIP e IPTV, etc. A série Wi-Fi atende aos padrões técnicos 802.11 a / n / b / g / ac, suporta 20 Mhz / 40 Mhz /80Mhz Suporte PPPoE, DHCP, conexão de serviço de banda larga IP estática. NAT Suporte NAT, roteamento estático, encaminhamento de porta Suporta transmissão transparente VLAN, tag vlan e funções de desmarcação Suporte para cima e para baixo função de limite de largura de banda Suporte para detecção de loop de porta e detecção de estado de link de porta Suporte para atualização através do OLT remoto / local ONU ONU Suporte para H.248 e SIP Portas de dados diferentes são isoladas umas das outras Suporte de IGMP Snooping e IGMP proxy Suporte ao controle de fluxo da porta Suporte a estatísticas de desempenho de linha Ethernet Suporte OLT como agente SNMP de maneira do gerenciamento unificado do gerenciamento de rede, fácil de instalar e manter Fornece uma variedade de funções para alarmes de falha com diagnóstico fácil Suporte a tecnologia DBA e prioridade com base no modelo de gerenciamento duplo para garantir que os requisitos mínimos de largura de banda especificados pelo usuário.

Suporta interface de voz do tipo RJ-11

Distância da transmissão da linha telefônica: ≤1km

# 2.2 Especifações do Produto

Temperatura ambiente:  $0 \circ C \sim 40 \circ C$ Umidade relativa: 10% a 90% (sem condensação) Entrada do adaptador de energia: 12 V / 1.5A Potência óptica TX: 0,5 ~ 5dBm Potência óptica RX: -28 ~ -8dBm

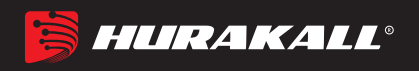

# 2.3 Definição da Interface do Aparelho

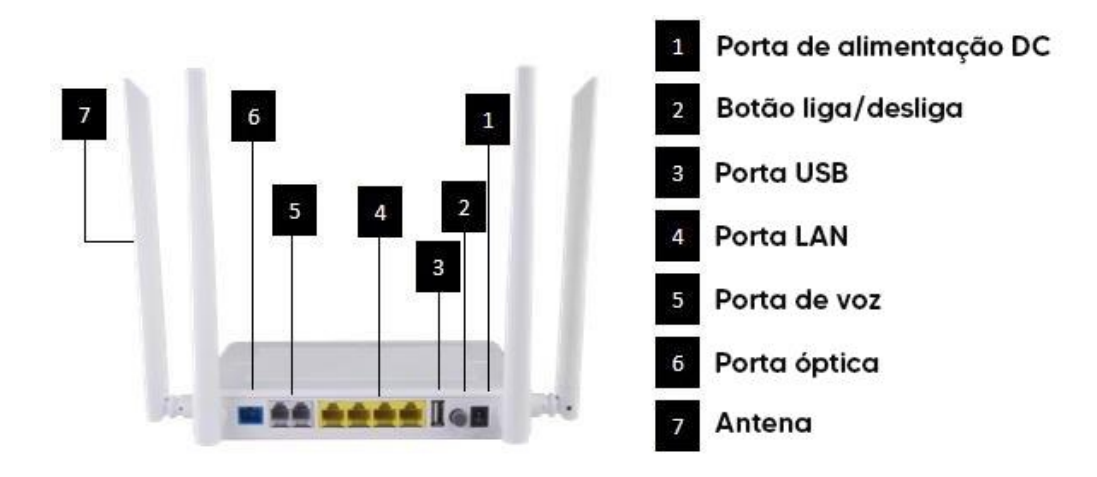

2.4 Descrição do LED

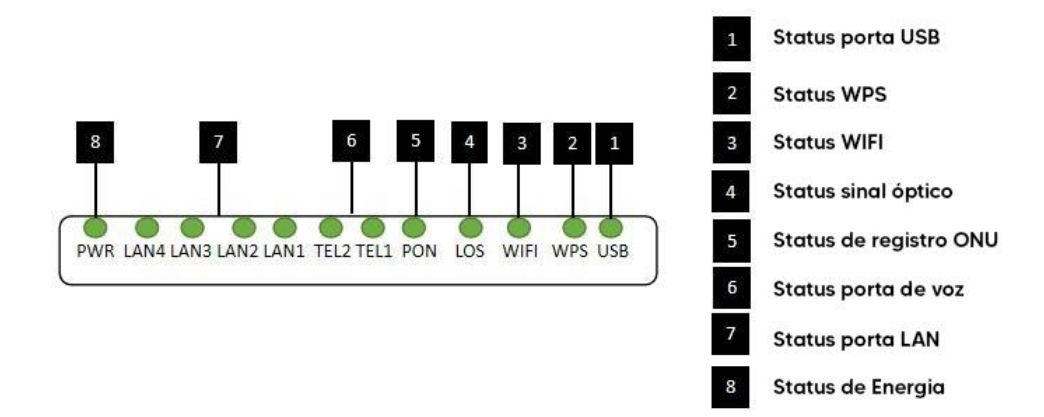

|   | Indi   | icado<br>r                     | Descrição                                                                                                    |
|---|--------|--------------------------------|----------------------------------------------------------------------------------------------------|
| 1 | USB    | Status Porta USB               | Ligada: Conexão Usb normal;<br>Desligado: Conexão USB não<br>configurada.                                                                   |
| 2 | WPS    | Status WPS                     | Piscando: No estado conectado,<br>aguardando o dispositivo acessar;<br>Desligada: Não conectada;                                            |
| 3 | WIFI   | WIFI                           | Piscando: os dados estão sendo transmitidos<br>Ligada: Funções WIFI Abrem                                                                   |
| 4 | LOS    | Sinais ópticos GPON            | Ligada: Potência óptica menor que a<br>sensibilidade do receptor;<br>Desligado: óptico no normal                                            |
| 5 | PON    | Registro da ONU                | Ligada: Sucesso ao se registrar na OLT;<br>Piscando: Em processo de registro na OLT;<br>Desligada: em processo de registro na OLT;          |
| 6 | TEL1-2 | Status da Porta de<br>Telefone | Ligada: A conexão entre a porta TEL<br>e o servidor de voz foi configurado<br>Piscando: O serviço de voz da porta TEL<br>está estabelecido; |

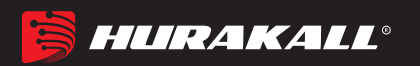

|   |        |                  | Desligada: A conexão entre a porta TEL<br>e o servidor de voz não está configurada.                                                                                         |
|---|--------|------------------|----------------------------------------------------------------------------------------------------|
| 7 | LAN1-4 | Status porta LAN | Ligada: a conexão Ethernet é normal;<br>Piscando: os dados estão sendo transmitidos<br>através da porta Ethernet;<br>Desligada: a conexão Ethernet não está<br>configurada; |
| 8 | PWR    | Status Energia   | Ligada: A ONU está ligada;<br>Desligada: A ONU está                                                                                                    |
|   |        |                  | l desligada;                                                                                                    |

# 2.5 Conexão do Aparelho

- Conectar a fibra: Insira o conector de fibra SC no conector PON no painel traseiro do ONU.
- Conectar o cabo Ethernet: Conecte o cabo Ethernet RJ-45 a qualquer porta LAN e a cada dispositivo doméstico, ou seja, ao computador, ao decodificador IPTV e assim por diante.
- Conectar a linha RJ-11: conecte o telefone com linha RJ-11 à porta TEL da ONU.
- Conectar o dispositivo USB: Conecte o dispositivo USB com a interface USB da ONU.
- Conectar o adaptador CA: Conecte o adaptador CA / CC à tomada de parede CA e à tomada de energia ONU 12V DC.

# 2.6 Aplicações

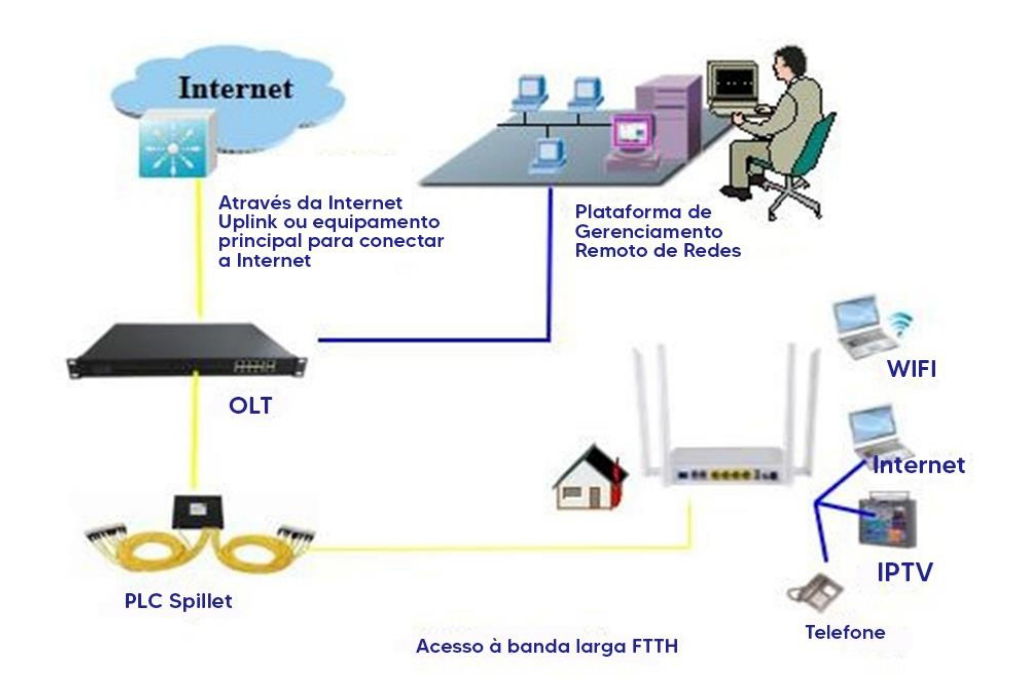

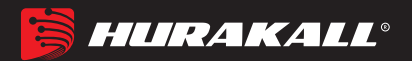

# 3 Login de Configuração Web Local

# 3.1 Conexão fixa entre PC-ONU

- a) A NIC local do PC se conecta à porta LAN da ONU via fios.
- b) Defina o endereço IP da NIC local do PC como 192.168.101.XX: 2-254).

| ou can get IP settings assigne<br>his capability. Otherwise, you<br>or the appropriate IP settings. | d automatically if your network supports<br>need to ask your network administrator |
|----------------------------------------------------------------------------------------------------|------------------------------------------------------------------------------------|
| Obtain an IP address auto                                                                           | omatically                                                                         |
| Output the following IP address                                                                     | ess:                                                                               |
| IP address:                                                                                         | 192 . 168 . 101 . 20                                                               |
| Subnet mask:                                                                                        | 255 . 255 . 255 . 0                                                                |
| Default gateway:                                                                                    | 10 801 V2                                                                          |
| Obtain DNS server addres                                                                            | s automatically                                                                    |
| () Use the following DNS ser                                                                        | ver addresses:                                                                     |
| Preferred DNS server:                                                                               |                                                                                    |
| Alternate DNS server:                                                                               | C 394 C                                                                            |
| Validate settings upon ex                                                                           | it Advanced                                                                        |

 c) Abra as janelas do cmd e verifique se o PC pode executar ping no IP de geren ciamento (192.168.101.1) da ONU.

| Administrator: C:\Windows\system32\cmd.exe                                                                                                    |      |
|----------------------------------------------------------------------------------------------------|------|
| Microsoft Windows [Version 6.1.7601]<br>Copyright (c) 2009 Microsoft Corporation. All rights reserved.                                                                                                    | , II |
| C:\Users\tcll>ping 192.168.101.1                                                                                                    |      |
| Pinging 192.168.101.1 with 32 bytes of data:<br>Reply from 192.168.101.1: bytes=32 time=2ms TTL=64<br>Reply from 192.168.101.1: bytes=32 time=1ms TTL=64<br>Reply from 192.168.101.1: bytes=32 time=1ms TTL=64<br>Reply from 192.168.101.1: bytes=32 time=1ms TTL=64 |      |
| Ping statistics for 192.168.101.1:<br>Packets: Sent = 4, Received = 4, Lost = 0 (0% loss),<br>Approximate round trip times in milli-seconds:<br>Minimum = 1ms, Maximum = 2ms, Average = 1ms                                                                          |      |
| C:\Users\tcll>                                                                                                    | *    |

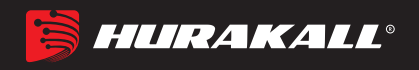

# 3.2 Acesso Web da ONU

Certifique-se de poder executar ping na ONU como no item # 3.1. Abra o navegador IE (IS, Firefox, Google), copie e cole o URL: http://192.168.101.1, para ver seguinte pop-up Prompt:

| ONT1GE1FE1P   | × +               |                 | 1 |       | ×   |
|---------------|-------------------|-----------------|---|-------|-----|
| )→ ଫ 🏠        | 🛈 🔏 192.168.101.1 | 鬷 ・・・ ☆ 🤇 搜索    |   | >>    | Ξ   |
| 最常访问 📄 火狐官方站, | 点 🥑 新手上路 📄 常用网址 🎵 | 京东商城            |   | []移动版 | 反书名 |
|               |                   |                 |   |       |     |
|               |                   |                 |   |       |     |
|               | 中文                | Device Register |   |       |     |
|               |                   |                 |   |       |     |
|               | Username          |                 |   |       |     |
|               |                   |                 |   |       |     |
|               | Password          |                 |   |       |     |
|               |                   |                 |   |       |     |
|               | Login             | Reset           |   |       |     |
|               |                   |                 |   |       |     |
|               |                   |                 |   |       |     |
|               |                   |                 |   |       |     |
|               |                   | 10              |   |       |     |

Username: adminisp

Password: adminisp

Clique no botão "Login". A página de principal do produto é exibida, como segue:

| Status        | Network     | Security | Арр         | Adm     | inistration      | Maintenance | Help |         |
|---------------|-------------|----------|-------------|---------|------------------|-------------|------|---------|
| vice Informa  | tion        |          |             |         |                  |             |      |         |
| Device info   | ormation    |          |             | Model   | ONU              |             |      | English |
|               |             |          | Serial      | Number  | E067B3-12345678  |             |      |         |
| etwork Inform | ation       |          | Hardware    | Version | V1.0             |             |      | Help    |
| ser Informati | on          |          | Software    | Version | V1. 0. 6-X160    |             |      |         |
| oIP Status    |             |          | Boot Loader | Version | V1. 0. 1-X160    |             |      | Logo    |
|               | e 225       |          | Local Mac   | Address | e0:67:b3:11:11:1 | 1           |      |         |
| emote ManageM | lent Status |          |             |         |                  |             |      |         |
| ATV           |             |          |             |         |                  |             |      |         |
|               |             |          |             |         |                  |             |      |         |
|               |             |          |             |         |                  |             |      |         |
|               |             |          |             |         |                  |             |      |         |
|               |             |          |             |         |                  |             |      |         |
|               |             |          |             |         |                  |             |      |         |

Você pode começar configurações avançadas agora.

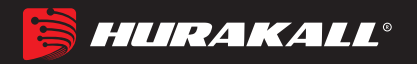

# 4 Configuração de Registro de ONU

### 4.1 Checar Status de Registro da ONU

1. Logue na Web da ONU, selecione Status -> Network Information-> Link

information, veja o Status da ONU:

| 785                    |                                                            |           |  |  |  |
|------------------------|------------------------------------------------------------|-----------|--|--|--|
| Status   Net           | ork   Security   App   Administration   Maintenance   Help |           |  |  |  |
| Device Information     |                                                            |           |  |  |  |
|                        | GPON State Authentication Success                          | Englist V |  |  |  |
| Network Information    | FEC State Enable                                           |           |  |  |  |
| IPv4 Connection        | Optical Module Input Power<br>(dBm) -24.8                  | Help      |  |  |  |
| 4in6 Tunnel            | Optical Module Output Power<br>(dBm) 2.5                   | Logout    |  |  |  |
| Link information       | Optical Module Supply Voltage<br>(uV) 3313000              | Logour    |  |  |  |
| Alarm Information      | Optical Transmitter Bias<br>Current(uA) 11300              |           |  |  |  |
| The Television         | Operating Temperature of the<br>Optical Module(° C) 29     |           |  |  |  |
| User information       | Ethernet Port GEMPORT1                                     |           |  |  |  |
| VoIP Status            | Encryption mode Disable                                    |           |  |  |  |
| Remote ManageMent Stat | Receive frame 0                                            |           |  |  |  |
| CATV                   | Frame Sent 0                                               |           |  |  |  |
|                        | Bytes Received 0                                           |           |  |  |  |
|                        | Bytes Sent 0                                               |           |  |  |  |

# 4.2 Informação de Força óptica da ONU

1. Logue na WEB da ONU, selecione **Status -> Network Information -> Link information**, veja o a força de Entrada e de Saída da ONU:

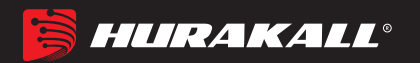

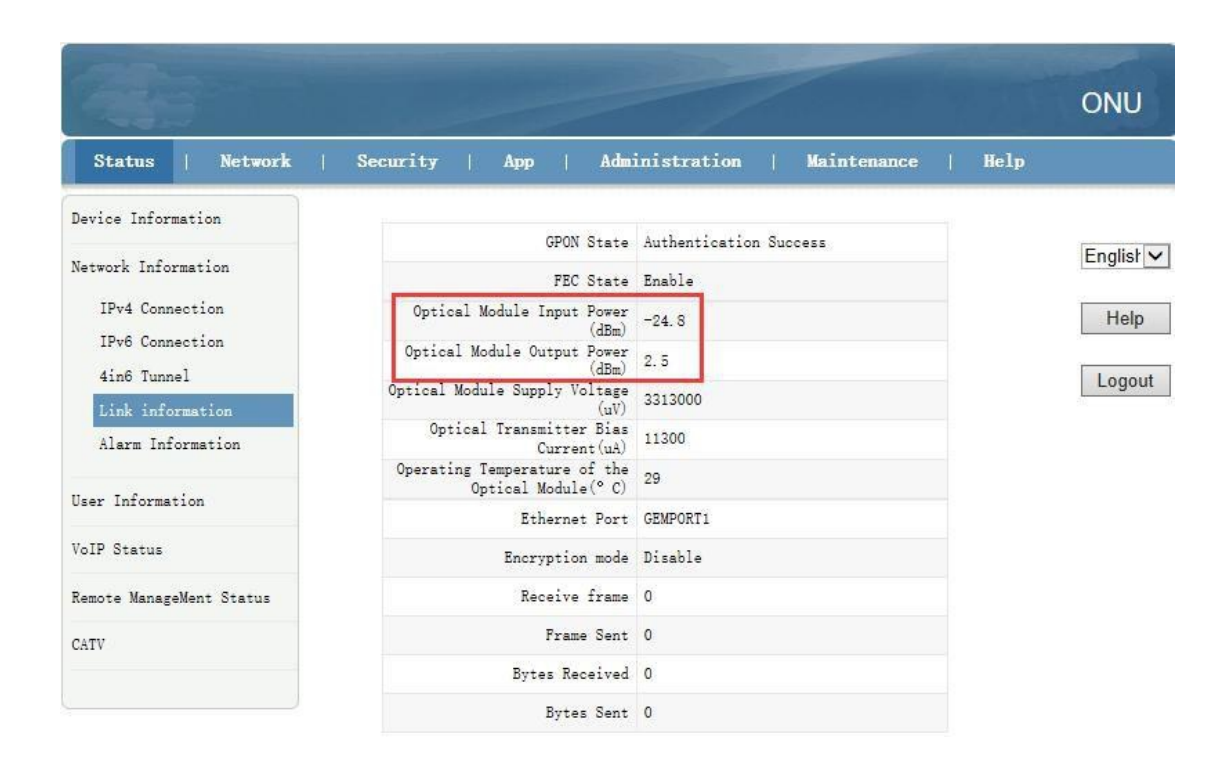

# 5 Configuração Básica de Internet e VOIP

A Unidade de Gateway Doméstico (HGU) ONU suporta a função de rota, para que haja o modo de rota e o modo de ponte para a Internet. A diferença entre o modo de rota e o modo de rota:

Modo de rota: ONT como um equipamento de gateway doméstico, o endereço IP ONT pode ser obtido de três maneiras, incluindo DHCP, endereço IP estático e PPPoE. O endereço IP do dispositivo no lado do usuário é obtido pelo pool de endereços DHCP do ONT ou pela configuração manual;

Modo de ponte: o HGU de acesso à Internet de banda larga em si não obtém o endereço IP da distribuição do equipamento superior, também não pode definir o endereço IP estático manualmente, o HGU é usado como equipamento de retransmissão e não processa os dados.O endereço IP do O dispositivo do lado do usuário (PC) na porta LAN do HGU é obtido através do servidor superior da OLT, e o PC acessa a Internet via DHCP, PPPoE e endereço IP estático, respectivamente.

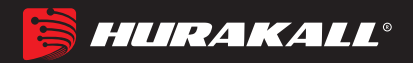

#### 5.1 Configuração Roteador

- 5.1.1 Configurar a conexão WAN PPPoE para Internet no mod de rota
- Faça o login na WEB da ONU, selecione Network->WAN->WAN Connection, e então existem alguns parâmetros para configurarmos da seguinte maneira:

【IP Version】 Selecione "Ipv4"; Se houver Ipv6 na rede, podemos selecionar "Ipv4 / Ipv6".

[Type] Selecione"PPPoE".

[Connection Name] Selecione "Create WAN Connection".

- [ Port Binding ] Selecione as portas físicas (LAN1-4 Port) com a conexão PPPOE WAN. Além disso, se o usuário quiser usar a função wifi, deve vincular qualquer SSID à conexão WAN DHCP e ativar a função wifi sem fio. Quando o usuário configura a função wifi, pode consultar a configuração da WLAN neste capítulo.
- [Enable DHCP Server] Selecione esta opção; Normalmente o terminal conectado ao HGU ONU, obterá um endereço IP do pool de IPs da ONU. Portanto, precisamos verificar esta opção para obter o endereço IP.
- [Enable NAT] Selecione o recurso 'NAT' ; NAT é usado principalmente para a função de conversão de endereço da rede local e da rede externa. O padrão é o status de ativação verificado. Se você não marcar esta opção, talvez você não possa navegar na internet.
- [Service List] Selecione "INTERNET" ou "VOICE\_INTERNET"; a Internet de banda larga do modo de roteamento geralmente verifica a "INTERNET", que suporta funções de voz.
- [VLAN Type] Configure esta opção de acordo com nosso plano de rede. Se a rede planeja a VLan da Internet de banda larga, este item precisa escolher "Used"; se a rede não tiver planejamento de acesso VLan para a Internet de banda larga, esta opção é "Unused" ou "Transparency".

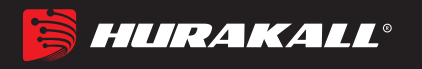

[Vlan ID] Isso aparecerá após a seleção "tag" e o ID da VLan do plano de rede

deve ser preenchido.

[MTU] O padrão é 1492; se pudermos executar ping no DNS, mas não acessar o site via navegador WEB, precisamos diminuir o valor do MTU, para 1400.

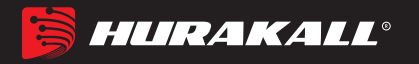

【Username】 Digite uma conta PPPoE, normalmente oferecida pelo ISP, para Internet;

[Password] Digite uma conta PPPoE, normalmente oferecida pelo ISP, para

Internet;

Nota: a porta padrão é independente e todas as portas LAN passam por essa

WAN.

- Quando o dispositivo possui uma WAN de ponte e uma WAN de rota ao mesmo tempo, é preciso vincular a porta para cada WAN (uma LAN pode ser ligada apenas a uma WAN, não podendo vincular várias conexões WAN ao mesmo tempo.
- 3. Após a configuração do PPPOE WAN, clique no botão "Create" para finalizar a configuração.

|                                                                                    |                                                                                                    | ONU       |
|------------------------------------------------------------------------------------|----------------------------------------------------------------------------------------------------|-----------|
| Status   Network                                                                   | Security   App Administration Maintenance   He                                                                       | alp       |
| WAN<br>WAN Connection<br>4in6 Tunnel Settings<br>ARP Setting<br>DHCP Release First | IP Version IPv4 V<br>Type PPPoE V<br>Connection Name Create WAN Connection V<br>Port Binding VLAN1 VLAN2 VLAN3 VLAN4 | Englist 🗸 |
| Binding                                                                            | Enable DHCP Server 🗹                                                                                                 | Logout    |
| LAN Address Setting<br>Prefix Management                                           | Enable NAT                                                                                                    |           |
| WLAN                                                                               | VLAN ID 100                                                                                                    |           |
| Remote Management<br>PON                                                           | Enable DSCP                                                                                                    |           |
| QoS                                                                                | NTU 1492<br>Username test                                                                                            |           |
| Routing                                                                            | Password ••••                                                                                                    |           |
|                                                                                    | Authentication Type Auto                                                                                             |           |
|                                                                                    | ANTE TEREORY ITOM                                                                                                    |           |
|                                                                                    | Create                                                                                                    | Cancel    |

#### 5.1.2 Configurar a conexão WAN DHCP para Internet no modo de rota

1. Faça o login na WEB da ONU, selecione Network-> WAN-> Wan Connection e, em

seguida, existem alguns parâmetros para configurar da seguinte maneira:

【IP Version】 Selecione "Ipv4"; Se houver Ipv6 na rede, podemos selecionar "Ipv4 / Ipv6".

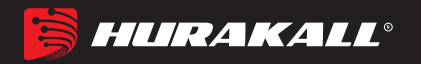

【Type】Selecione"DHCP".

[Connection Name] Selecione "Create WAN Connection".

[ Port Binding ] Marque as portas físicas (LAN1-4 Port) com a conexão DHCP

WAN. Além disso, se o usuário quiser usar a função wifi, deve vincular qualquer SSID à conexão DHCP WAN e ativar o wifi sem fio. Quando o usuário configura a função wifi, pode consultar a configuração da WLAN neste capítulo.

【Enable DHCP Server】 marque esta opção: Normalmente, o Terminal que está conectado ao HGU ONU, obterá um endereço IP do pool de IPs da ONU. Portanto, precisamos verificar esta opção para obter o endereço IP.

[Enable NAT] Marque o recurso "NAT"; o NAT é usado principalmente para tradução de endereços da rede local e da rede externa. O padrão é o status de ativação verificado. Se você não marcar esta opção, talvez não consiga navegar na Internet..

[Service List] Marque "INTERNET" ou "VOICE\_INTERNET"; a Internet de banda larga do modo de roteamento geralmente é verificada na "INTERNET", esta última suporta funções de voz.

[VLAN Type] Configure esta opção de acordo com nosso plano de rede.

Planeja a Vlan da Internet de banda larga, esse item precisa escolher **"Used"**; se a rede não tiver planejamento de vlan para acesso à Internet de banda larga, essa opção será **"Unused"** ou **"Transparency"."**.

[Vlan ID] Isso aparecerá após a seleção "tag" e o ID da Vlan da rede deve ser preenchido.

[MTU] O padrão é 1492; se conseguirmos efetuar ping no DNS, mas não

acessar o site via WEB broswer, precisamos diminuir o valor do MTU,

para 1400.

Nota: a porta padrão é independente e todas as portas LAN passam por essa

WAN. Quando o dispositivo possui uma WAN de ponte e uma WAN de rota ao

mesmo tempo, é preciso vincular a porta para cada WAN (uma LAN pode ser

ligada apenas a uma WAN, não pode vincular a várias conexões WAN ao mesmo

tempo).

 Após configurar os parâmetros da conexão DHCP WAN como abaixo, clique em "Create" para finalizar a configuração

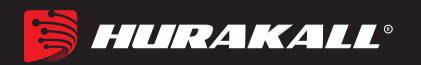

|                                   |                                      | -                                           | P                         |             | 1775   | ONU            |
|-----------------------------------|--------------------------------------|---------------------------------------------|---------------------------|-------------|--------|----------------|
| Status   Network                  | Security   App                       | Administ                                    | ration                    | Maintenance | Help   |                |
| WAN Connection                    | IP Version<br>Type                   | IPv4 V<br>DHCP V                            |                           |             |        | Englist        |
| ARP Setting<br>DHCP Release First | Connection Name<br>Port Binding      | Create WAN Cor<br>LAN1 MLAN2<br>SSID1 SSID2 | nection<br>MLAN3<br>SSID3 | ZLAN4       | ~      | Help<br>Logout |
| Binding<br>LAN Address Setting    | Enable DHCP Server<br>Enable NAT     | <ul><li>✓</li></ul>                         |                           |             |        |                |
| Prefix Management<br>WLAN         | Service List<br>VLAN Type<br>VLAN TD | INTERNET<br>Tag                             | ~                         | ~           |        |                |
| Remote Management                 | 802.1p<br>Enable DSCP                |                                             |                           |             |        |                |
| Qo <mark>S</mark>                 | DSCP<br>MTU                          | 1500                                        |                           |             |        |                |
| SNTP                              |                                      |                                             |                           |             |        |                |
|                                   |                                      |                                             |                           | 1           | Create | Cancel         |

:

# 5.1.3 Configurar a conexão WAN do endereço IP estático para a Internet no modo de rota

1. Faça o login na WEB da ONU, selecione Network-> WAN-> WAN Connection e, em

seguida, existem alguns parâmetros para configurar da seguinte maneira:

【IP Version】 Selecione "Ipv4"; Se houver Ipv6 na rede, podemos selecionar "Ipv4 / Ipv6".

【Type】Selecione "Static".

[Connection Name] Selecione "Create WAN Connection".

[Port Binding] Marque as portas físicas (porta LAN1-4) com a conexão WAN IP

estática. Além disso, se o usuário quiser usar a função wifi, deve vincular qualquer SSID à conexão WAN DHCP e ativar a função wifi sem fio. Quando o usuário configura a função wifi, pode consultar a configuração da WLAN neste capítulo.

【Enable DHCP Server】 Marque esta opção ; Normalmente, o terminal conectado ao HGU ONU obterá um endereço IP do pool de IPs da ONU. Portanto, precisamos marcar esta opção para obter o endereço IP.

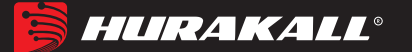

[ Enable NAT ] Marque o recurso "NAT"; o NAT é usado principalmente para a função de conversão de endereço da rede local e da rede externa. O padrão é o status de ativação verificado. Se você não marcar esta opção, talvez não consiga navegar na Internet.

[Service List] Marque "INTERNET" ou "VOICE\_INTERNET"; a Internet de banda larga do modo de roteamento geralmente marca "INTERNET", a última suporta funções de voz.

【 VLAN Type 】 Configure esta opção de acordo com nosso plano de rede. Se a rede planeja a vlan da Internet de banda larga, o item marcado é "Used"; se a rede não tiver um planejamento de vlan para acesso à Internet de banda larga, essa opção será "Unused" ou "Transparency".

【Vlan ID】 Isso aparecerá após a seleção "tag" e o ID da vlan do plano de rede deve ser preenchido.

[MTU] O padrão é 1492; se conseguirmos efetuar ping no DNS, mas não acessar o site via WEB broswer, precisamos diminuir o valor do MTU, para 1400.

[IP Address] Definir endereço IP estático;

**[**Subnet Mask **]** Defina a máscara do endereço IP estático;

[Default Gateway] Defina o gateway padrão do endereço IP estático;

[DNS1] Defina o endereço DNS primário estático e o endereço DNS secundário;
[DNS2] Defina o segundo endereço DNS estático e o endereço DNS secundário;
[DNS3] Definir terceiro endereço DNS estático e endereço DNS secundário;

Nota: A porta padrão é independente e todas as portas LAN passam por essa

WAN. Quando o dispositivo possui uma WAN de ponte e uma WAN de rota ao

mesmo tempo, é precisdo vincular a porta para cada WAN (uma LAN pode ser para finalizar a configuração

ligada apenas a uma WAN, não pode vincular a várias conexões WAN ao mesmo

tempo).

2. Após configurar os parâmetros da conexão DHCP WAN como abaixo, clique em "Create

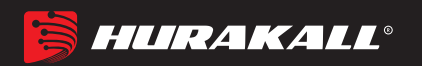

| 1                                                                                                    |                                                                                                    |                                                                                                    |              | ONU                         |
|----------------------------------------------------------------------------------------------------|----------------------------------------------------------------------------------------------------|----------------------------------------------------------------------------------------------------|--------------|-----------------------------|
| Status   Network                                                                                                    | Security   App                                                                                                    | Administration Mainte                                                                                                    | mance   Help |                             |
| Status     Network       WAN     VAN Connection       4in6 Tunnel Settings       ARP Setting       DHCP Release First   Binding LAN Address Setting Prefix Management WLAN Remote Management FON QoS SNTP Routing | IP Version<br>Type<br>Connection Name<br>Port Binding<br>Enable DHCP Server<br>Enable DHCP Server<br>Enable NAT<br>Service List<br>VLAN Type<br>VLAN ID<br>802.1p<br>Enable DSCP<br>DSCP<br>MTU<br>IP Address<br>Subnet Mask<br>Default Gateway<br>DNS1 | Administration     Mainte       IPv4        Static        Create WAN Connection        ØLAN1     ØLAN2       ØLSSID1     SSID2       ØSSID1     SSID2       ØSSID1     SSID2       Ø        Ø        100        0        1500        192. 168. 5. 199        255. 255. 255. 0        192. 168. 7. 1        192. 168. 7. 1        192. 168. 7. 1        192. 168. 7. 1        192. 168. 7. 1        192. 168. 7. 1        192. 168. 7. 1        192. 168. 7. 1        192. 168. 7. 1        192. 168. 7. 1        192. 168. 7. 1        192. 168. 7. 1        192. 168. 7. 1        192. 168. 7. 1        192. 168. 7. 1 |              | Englist V<br>Help<br>Logout |
|                                                                                                    |                                                                                                    |                                                                                                    |              |                             |
|                                                                                                    |                                                                                                    |                                                                                                    |              |                             |

#### 5.2 Configurar a conexão WAN da ponte para a Internet

1. Faça o login na WEB da ONU, selecione Network-> WAN-> WAN Connection e,

em seguida, existem alguns parâmetros para configurar da seguinte maneira:

【IP Version】 Selecione "Ipv4"; Se houver Ipv6 na rede, podemos selecionar "Ipv4 / Ipv6".

【Type】 Selecione "Bridge".

[Connection Name] Selecione "Create WAN Connection".

【 Port Binding 】 Marque as portas físicas (porta LAN1-4) com a conexão WAN IP

estática. Além disso, se o usuário quiser usar a função wifi, deve vincular qualquer SSID à conexão WAN DHCP e ativar a função wifi sem fio. Quando o usuário configura a função wifi, pode consultar a configuração da WLAN neste capítulo.

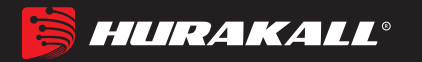

**【** Enable DHCP Server **】** Marque esta opção ; Normalmente, o terminal conectado ao HGU ONU obterá um endereço IP do pool de IPs da ONU. Portanto, precisamos marcar esta opção para obter o endereço IP.

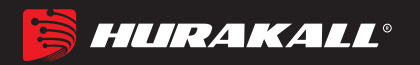

[Service List] Marque "INTERNET" ou "VOICE\_INTERNET"; A Internet de

banda larga do modo de roteamento geralmente é verificada

na "INTERNET", esta última suporta funções de voz.

【VLAN Type】 Configure esta opção de acordo com nosso plano de rede. Se a rede planeja a vlan da Internet de banda larga, o item marcado é "Used"; se a rede não tiver um planejamento de vlan para acesso à Internet de banda larga, essa opção será "Unused" ou "Transparency".

【Vlan ID】 Isso aparecerá após a seleção "tag" e o ID da vlan do plano de rede deve ser preenchido.

Nota: A porta padrão é independente e todas as portas LAN passam por essa

WAN. Quando o dispositivo possui uma WAN de ponte e uma WAN de rota ao

mesmo tempo, é precisdo vincular a porta para cada WAN (uma LAN pode ser

ligada apenas a uma WAN, não pode vincular a várias conexões WAN ao mesmo

tempo).

2. Após configurar os parâmetros da conexão DHCP WAN como abaixo, clique em "Creat´

para finalizar a configuração

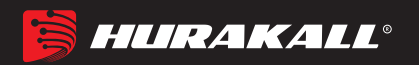

|                                                                                    |                                                                                                    | ONU               |
|------------------------------------------------------------------------------------|----------------------------------------------------------------------------------------------------|-------------------|
| Status   Network                                                                   | Security   App   Administration   Maintenance   Help                                                                                              |                   |
| WAN<br>WAN Connection<br>4in6 Tunnel Settings<br>ARP Setting<br>DHCP Release First | IP Version IPv4 V<br>Type Bridge V<br>Connection Name Create WAN Connection V<br>Port Binding VLAN1 VLAN2 VLAN3 VLAN4<br>VSSID1 SSID2 SSID3 SSID4 | English 🗸<br>Help |
| Binding                                                                            | Enable DHCP Server                                                                                                    |                   |
| LAN Address Setting                                                                | Service List OTHER                                                                                                    |                   |
| Prefix Management                                                                  | VLAN Type Tag                                                                                                    |                   |
| WLAN                                                                               | S02. 1p 0                                                                                                    |                   |
| Remote Management                                                                  | Enable DSCP                                                                                                    |                   |
| PON                                                                                | DSCP                                                                                                    |                   |
| QoS                                                                                |                                                                                                    |                   |
| SNTP                                                                               |                                                                                                    |                   |
| Routing                                                                            |                                                                                                    |                   |
|                                                                                    | Create                                                                                                    | Cancel            |

# 5.3 Exibir o status da conexão WAN

Entre na ONU WEB, selecione Status -> Network Information-> Ipv4 Connection.
 Aqui, podemos visualizar o status da conexão WAN da rota, verificar a conexão WAN da rota se obtém um endereço IP, da seguinte maneira:

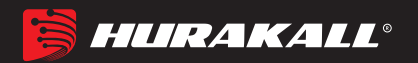

| Status   Network         | Security   Ap        | op   Administration   Maintenance   He | lp            |
|--------------------------|----------------------|----------------------------------------|---------------|
| Device Information       |                      |                                        |               |
| N                        | Type                 | Static                                 | English       |
| Network information      | Connection Name      | 1_INTERNET_R_VID_100                   | 0 <del></del> |
| IPv4 Connection          | NAT                  | Enabled                                | Help          |
| IPv6 Connection          | IP                   | 192. 168. 5. 199/255. 255. 255. 0      | r             |
| 4ino lunnel              | DNS1                 | 192. 168. 2. 254                       | Logo          |
| Alarm Information        | DNS2                 | 202. 96. 134. 33                       |               |
|                          | DNS3                 | 0. 0. 0. 0                             |               |
| User Information         | WAN MAC              | B0:67:B3:11:11:12                      |               |
| VoIP Status              | Gateway              | 192. 168. 5. 1                         |               |
| Remote ManageMent Status | Connection<br>Status | Connected                              |               |
| CATV                     |                      |                                        |               |

# 5.4 Exclua a conexão WAN

1. Faça o login na WEB da ONU, selecione Network-> WAN-> WAN Connection, selecione a conexão WAN que você deseja excluir no "Connection Name" e clique no botão "Delete" para concluir a exclusão.

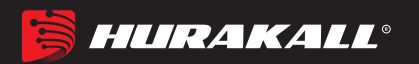

|                                                                                        |                                                                                                    | ONU               |
|----------------------------------------------------------------------------------------|----------------------------------------------------------------------------------------------------|-------------------|
| Status   Network                                                                       | Security   App   Administration   Maintenance                                                                                     | Help              |
| WAN 2<br>WAN Connection 3<br>4in6 Tunnel Settings<br>ARP Setting<br>DHCP Release First | IP Version IPv4<br>Type Bridge<br>Connection Name 1_Other_B_VID_100<br>Port Binding VLAN1 VLAN2 VLAN3 VLAN4<br>VSSTD1 SSTD2 SSTD4 | Englist V<br>Help |
| Binding                                                                                | Enable DHCP Server                                                                                                    |                   |
| LAN Address Setting                                                                    | Service List OTHER                                                                                                    |                   |
| Prefix Management                                                                      | VLAN Type Tag                                                                                                    |                   |
| WLAN                                                                                   | 802. 1p 0 V                                                                                                    |                   |
| Remote Management                                                                      | Enable DSCP                                                                                                    |                   |
| PON                                                                                    | DSCP                                                                                                    |                   |
| QoS                                                                                    |                                                                                                    |                   |
| SNTP                                                                                   |                                                                                                    |                   |
| Routing                                                                                |                                                                                                    |                   |
|                                                                                        |                                                                                                    | 5                 |
|                                                                                        | N N N N N N N N N N N N N N N N N N N                                                                                             | odify Delete      |

# 6 Configuração LAN da ONU

# 6.1 Configurações de DHCP

1 Faça o login na WEB da ONU, selecione Network-> WAN-> WAN Connection e, em

seguida, existem alguns parâmetros para configurar da seguinte maneira:

【 LAN IP Address 】 Defina o endereço IP de gerenciamento local da ONU. O IP padrão é 192.168.101.1.

【Subnet Mask】 Defina a máscara do endereço IP de gerenciamento local da ONU

[Enable DHCP Server] Ativa ou desativa a função de servidor DHCP da ONU.

[Enable Option125] Marque.

[Lease Time] Defina o tempo de concessão do IP alocado do servidor DHCP,

a configuração é de um dia.

【DHCP Start/End IP Address】 Configure o intervalo do endereço IP alocado para o terminal. O intervalo de endereço deve estar no mesmo segmento de rede que o IP de gerenciamento endereço da ONU.

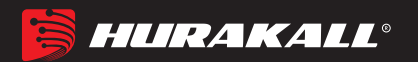

|                                                                                                    |                                                                                                    | -                                                                                                    | 1                                                     |                      |        | ONU                 |
|----------------------------------------------------------------------------------------------------|----------------------------------------------------------------------------------------------------|----------------------------------------------------------------------------------------------------|-------------------------------------------------------|----------------------|--------|---------------------|
| Status   Network                                                                                                    | Security   App                                                                                                    | Administ                                                                                                    | ration                                                | Maintenano           | e I J  | Kelp                |
| WAN<br>Binding<br>LAN Address Setting<br>DHCP Server<br>DHCP Binding<br>DHCP Conditional<br>Serving Pool<br>DHCP Port Service<br>RA Service<br>DHCP Server(IPV6)<br>Prefix<br>Management(IPv6) | LAN IP Address<br>Subnet Mask<br>Enable DHCP Server<br>Enable Option125<br>Lease Time<br>DHCP Start IP Address<br>DHCP End IP Address<br>DNS1 Server<br>DNS2 Server<br>DNS3 Server<br>NOTE: if device a<br>address will be a | 192.168.101.<br>255.255.255.<br>One day<br>192.168.101.<br>192.168.101.<br>192.168.101.<br>0.0.0.0<br>0.0.0.0<br>ccessed is no<br>llocated from | 1<br>0<br>2<br>254<br>1<br>ot specifie<br>n address p | d type, the<br>ool . |        | Englis  Help Logout |
| frefix Management                                                                                                    | MAC Address                                                                                                    | IP Address                                                                                                    | Remaining<br>Time                                     | Host Name            | Port   |                     |
| WLAN                                                                                                    | 04:79:70:8F:35:D619                                                                                                    | 92. 168. 101. 3                                                                                                    | 86393                                                 | TRT-ALOOA            | SSID1  |                     |
| Remote Management                                                                                                    |                                                                                                    |                                                                                                    |                                                       |                      |        |                     |
| PON                                                                                                    |                                                                                                    |                                                                                                    |                                                       |                      |        |                     |
| QoS                                                                                                    |                                                                                                    |                                                                                                    |                                                       |                      |        |                     |
| SNTP                                                                                                    |                                                                                                    |                                                                                                    |                                                       |                      |        |                     |
| Routing                                                                                                    |                                                                                                    |                                                                                                    |                                                       |                      |        |                     |
|                                                                                                    |                                                                                                    |                                                                                                    |                                                       |                      | Submit | Cancel              |

 Depois de configurar os parâmetros do endereço LAN como acima, clique em "Submit" para concluir a configuração.

# a. Exibir Cliente Lan

1. Faça login na Web, selecione Status-> User Information-> Ethernet, visualize o endereço IP do cliente conectado por uma porta LAN.

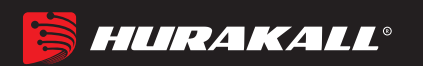

|                |             |                  |                  |          |                           | -                 |          |            |       | ONU       |
|----------------|-------------|------------------|------------------|----------|---------------------------|-------------------|----------|------------|-------|-----------|
| Status         | Network     | Sec              | urity            | I.       | Арр   Ас                  | <b>h</b> inistrat | ion   Na | in tenance | Help  |           |
| Device Inform  | ation       |                  |                  |          |                           |                   |          |            |       |           |
| Network Inform | mation      | nucp 1           | 1 .              | <u> </u> |                           |                   |          |            |       | English V |
|                |             | IP Addre         | iress in:<br>ESS | cormat:  | MAC Address               |                   | Devi     | ісе Туре   | LAN   |           |
| User Informat: | ion         | 192.168.         | 101.3            |          | 04:79:70:8F               | :35:D6            | Comp     | puter      | SSID1 | Help      |
| WLAN           |             |                  |                  |          |                           |                   |          |            |       |           |
| Ethernet       |             | Ethernet         | t port s         | tate     |                           | n                 |          | 1          |       | Logout    |
| USB            |             | LAN              | Status           | Roto     | h ink                     | Received          | frono    | Sent       | frono |           |
|                |             | Network          | Full<br>Duplex   | 10000    | Equipment                 | 603841            | 6089     | 11727795   | 13061 |           |
| VoIP Status    |             | Network<br>port2 | Half<br>Duplex   | Auto     | Equipment<br>disconnected | o                 | o        | 7476       | 72    |           |
| Remote Managel | Ment Status | Network<br>port3 | Half<br>Duplex   | Auto     | Equipment<br>disconnected | 0                 | o        | 7215       | 73    |           |
| CATV           |             | Network<br>port4 | Half<br>Duplex   | Auto     | Equipment<br>disconnected | 0                 | D        | 7043       | 72    |           |
|                |             | 10               |                  |          |                           |                   |          |            |       |           |
|                |             |                  |                  |          |                           |                   |          |            |       |           |
|                |             |                  |                  |          |                           |                   |          |            |       |           |
|                |             |                  |                  |          |                           |                   |          |            |       |           |
|                |             |                  |                  |          |                           |                   |          |            |       | Refresh   |

# 7 Configuração Multicast/IPTV

# 7.1 Configuração do serviço de Multicast/IPTVticast

Primeiro, configure uma conexão WAN de ponte para transportar o serviço IGMP / IPTV de acordo com o item 5.2 e selecione "Other" na **Service List**Após a configuração da conexão WAN da ponte, a configuração, relacionada a outros protocolos multicast e vlan multicast, pode consultar a seguinte configuração # 7.2- # 7.3.

# 7.2 Configuração de IGMP Snooping

1. Entre na ONU WEB, selecione App -> IGMP Settings. Ative ou desative a função

IGMP Snooping e clique no botão "Submit" para concluir a configuração da seguinte

maneira:

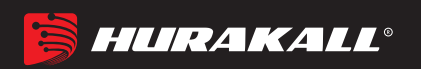

| 243                   |                    |               |                       |              |        | ONU       |
|-----------------------|--------------------|---------------|-----------------------|--------------|--------|-----------|
| Status   Network      | Security           | Арр           | Administration        | Nain tenance | Help   |           |
| DDNS Setting          |                    |               |                       | 10 A         |        |           |
| Advanced NAT Settings |                    | Multicast M   | ode Multicast Snoopin | ng 🔻 3       |        | English • |
| WPnP Settings         | Forwarding a       | untru aging t | ime 360               | Sec          |        | Help      |
| Voip Settings         | . or nut arring to |               |                       |              |        | Logout    |
| IGMP Settings 2       |                    |               |                       |              |        |           |
| IGMP Settings         |                    |               |                       |              |        |           |
| Daily Application     |                    |               |                       |              |        |           |
| DMS Settings          |                    |               |                       |              |        |           |
| MLD Settings          |                    |               |                       |              |        |           |
| DNS Service           |                    |               |                       |              |        |           |
| Samba Service         |                    |               |                       |              |        |           |
|                       |                    |               |                       |              |        | _         |
|                       |                    |               |                       |              | Submit | Cancel    |

#### 7.3 IGMP Proxy

 Entre na ONU WEB, selecione App -> IGMP Settings. Ative ou desative a função IGMP Proxy e clique no botão "Submit" para concluir a configuração da seguinte maneira:

Nota: Normalmente, o IGMP Proxy seria usado no modo de rota e no serviço Multicast / IPTV, porque a ONU atuaria como agente multicast. Não há conceito de IGMP Proxy no modo bridge.

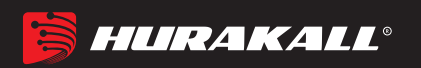

|                       |                                                      | ONU              |
|-----------------------|------------------------------------------------------|------------------|
| )<br>Status   Network | Security   App   Administration   Maintenance   Help |                  |
| DDNS Setting          | 1                                                    |                  |
| Advanced NAT Settings | Multicast Mode Multicast Proxy                       | English <b>•</b> |
| WPnP Settings         | WAN Connection 1_INTERNET_R_VID_10C V                | Help             |
| Voip Settings         | rorwarding entry sging time boo                      | Logout           |
| IGMP Settings 2       |                                                      |                  |
| IGMP Settings         |                                                      |                  |
| Daily Application     |                                                      |                  |
| DMS Settings          |                                                      |                  |
| MLD Settings          |                                                      |                  |
| DNS Service           |                                                      |                  |
| Samba Service         |                                                      |                  |
|                       | Submit                                               | Cancel           |

# 7.4 Configuração IGMP VLAN

1.Faça o login na WEB da ONU, selecione App-> Daily Application-> IPTV, selecione a
WAN correspondente, clique em 'Modify Icon', configure a multicast vlan, clique no
botão 'Modify'. :

|                       |                           | -/                   |             | ONU       |
|-----------------------|---------------------------|----------------------|-------------|-----------|
| )<br>Status   Network | Security   App   A        | dministration        | Naintenance | Help      |
| DDNS Setting          | Connection name 1         | NTERNET R VID 100    |             |           |
| Advanced NAT Settings | Public multicast VLAN 100 | 5                    |             | Englist • |
| WPnP Settings         | 6                         | odify Cancel         |             | Help      |
| Voip Settings         | Connection name           | Public multicast VLA | N Modify    | Logout    |
| IGMP Settings         | 1_INTERNET_R_VID_100      |                      | 4           |           |
| Daily Application 2   |                           |                      |             |           |
| Home Storage          |                           |                      |             |           |
| DMS Settings          |                           |                      |             |           |
| MLD Settings          |                           |                      |             |           |
| DNS Service           |                           |                      |             |           |
| Samba Service         |                           |                      |             |           |

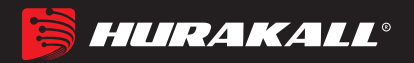

# 8 Configuração WLAN

#### 8.1 Configuração básica da WLAN

1. Faça login na ONU WEB, selecione **Network> WLAN -> Basiœ**, em seguida, existem alguns parâmetros para configurar da seguinte maneira::

[Enable Wireless RF] Ativar ou desativar a função sem fio;

[Enable Isolation] Desmarcado por padrão; essa opção é usada para isolar a comunicação entre SSID individual;

[Mode] Quando escolher SSID1-4, a opção padrão é Mixed (802.11b + 802.11g +

802.11n); quando escolher SSID5-8, a opção padrão é Mixed (802.11a + 802.11n + 802.11ac);

[Country/Region] O padrão é Mixed (802.11b + 802.11g + 802.11n);

- [Band Width] Ao escolher SSID1-4, o valor padrão é 20 / 40MHz, mas às vezes é melhor selecionar 20MHz, porque muitos PCs não suportam 40MHz; às vezes, os PCs não podem se conectar ao WIFI se selecionarmos 40MHz ou 20MHz / 40MHz. No SSID 5-8, o padrão é 80MHz;
- 【 Channel 】 O padrão é Auto; Podemos selecionar um canal sem falhas manualmente, de acordo com o ambiente ao redor;

[SGI Enable] Marcado por padrão, o valor GI padrão 800us;

【Beacon Interval】 Escolha os 100ms padrão

[Tx Rate] Escolha o padrão "auto"

[Transmitting Power] Escolha o padrão "100%";

【QoS Type】 Escolha o padrão "WMM";

[Choose SSID] Escolha o SSID que você deseja configurar;

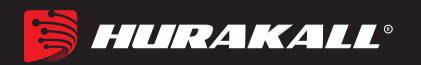

|                                                                                                    |                                                                                                    | -                                                                                                    |                   | 175    | ONU                         |
|----------------------------------------------------------------------------------------------------|----------------------------------------------------------------------------------------------------|----------------------------------------------------------------------------------------------------|-------------------|--------|-----------------------------|
| Status   Network                                                                                                    | Security   App                                                                                                    | Administration                                                                                                    | Maintenance       | Help   |                             |
| WAN<br>Binding<br>LAN Address Setting<br>Prefix Management<br>ULAN 2<br>Basic 3<br>SSID Settings<br>Security<br>WPS Setting<br>Device PIN Set<br>Remote Management<br>PON<br>QoS | 1<br>Enable Wireless RF<br>Enable Isolation<br>Mode<br>Country/Region<br>Band Width<br>Channel<br>SGI Enable<br>Beacon Interval<br>Ix Rate<br>Transmitting Power<br>QOS Type<br>Choose SSID | Image: China         80Mhz         Auto         Image: China         80Mhz         Auto         Image: China         Image: China </td <td>2.11n+802.11ac) 💟</td> <td></td> <td>Englist V<br/>Help<br/>Logout</td> | 2.11n+802.11ac) 💟 |        | Englist V<br>Help<br>Logout |
| SNTP                                                                                                    |                                                                                                    |                                                                                                    |                   | 4      |                             |
| 1                                                                                                    |                                                                                                    |                                                                                                    |                   | Submit | Cancel                      |

2. Depois de definir a configuração sem fio, clique no botão "Submit" para concluir a configuração.

### 8.2 Configuração de senha WLAN

1. Logue na ONU WEB, selecione **Network>WLAN ->Security** e entre nesta página, o usuário pode configurar "Authentication Type", "WPAPassphrase" e "WPA Encryption Algorithm".

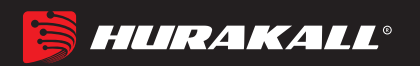

| 1200                |                                                      | ONU       |
|---------------------|------------------------------------------------------|-----------|
| Status   Network    | Security   App   Administration   Maintenance   Help |           |
| WAN                 | 1                                                    |           |
| Binding             | Choose SSID SSID5                                    | Englisł 🗸 |
| LAN Address Setting | Authentication Type WPA/WPA2-PSK                     | Help      |
| Prefix Management   | WPA Passphrase characters) (8 ~ 63                   |           |
| VLAN 2              | WPA Encryption Algorithm TKIP+AES                    | Logout    |
| Basic               |                                                      |           |
| SSID Settings       |                                                      |           |
| WPS Setting         |                                                      |           |
| Device PIN Set      |                                                      |           |
| Remote Management   |                                                      |           |
| PON                 |                                                      |           |
| QoS                 |                                                      |           |
| SNTP                |                                                      |           |
| Routing             |                                                      |           |
|                     | 4                                                    |           |
|                     | Submit                                               | Cancel    |

2. Depois de definir a configuração da senha sem fio, clique no botão **"Submit"** para concluir a configuração.

# 8.3 SSID virtual da WLAN

1. Logue na ONU WEB, selecione **Network> WLAN ->SSID Settings**entre na página. Nós podemos ligar ou desligar a função SSID, e configurar a SSID MaxUserNum, e nome :

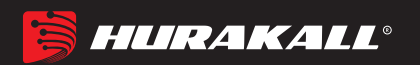

| 1                                                                     |                   |          |                       |                      |                    | ONT     | 4GE2P2W   |
|-----------------------------------------------------------------------|-------------------|----------|-----------------------|----------------------|--------------------|---------|-----------|
| Status                                                                | Network           | Security | App                   | Administration       | Naintenan          | ce   He | իր        |
| WAN                                                                   |                   | 1        |                       |                      |                    |         | English V |
| Binding                                                               |                   |          | Choose                | SSID SSID5 T         |                    |         | Eligion   |
| LAN Address S                                                         | etting            |          | Broadcast Di<br>SSIDI | isable 🗌<br>Enable 🕑 |                    |         | Help      |
| Prefix Manage                                                         | ment              |          | Maximum Cl            | lients 32            | (1 ~ 32)           |         | Logout    |
| WLAN 2<br>Basic<br>SSID Setti<br>Security<br>WFS Settin<br>Device FIN | ngs 8<br>g<br>Set |          | SSII                  | ) Name HGU-C84359    | - <u>5G</u> (1 ~ 3 | 2 Char) |           |
| Remote Manage                                                         | ment              |          |                       |                      |                    |         |           |
| QoS                                                                   |                   |          |                       |                      |                    |         |           |
| SNTP                                                                  |                   |          |                       |                      |                    |         |           |
| Routing                                                               |                   |          |                       |                      |                    |         |           |
|                                                                       |                   |          |                       |                      |                    | 4       |           |
|                                                                       |                   |          |                       |                      |                    | Submit  | Cancel    |

2. Após definir a configuração da senha sem fio, clique no botão "Submit" para concluir a configuração.

# 9 Gerenciamento dienterface USB

# a. Configuração de backup USB

Selecione Administration System Managemen USB backup Setting Intre nesta página, primeiro escolha o dispositivo USB correspondente, depois clique em "Start Backup".

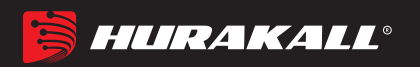

|                                  |          |            |                |                    | ONU              |
|----------------------------------|----------|------------|----------------|--------------------|------------------|
| Status   Network                 | Security | Арр        | Administration | Naintenance   Help |                  |
| User Management                  |          |            |                |                    |                  |
| System Management 2              |          | USB Device | /usb1 1        | • 4                | English <b>v</b> |
| System Management                |          |            |                |                    | Help             |
| Soft Update                      |          |            |                |                    |                  |
| User Configuration<br>Management |          |            | Start Backup 5 |                    | Logout           |
| USB Backup Setting 3             |          |            |                |                    |                  |
| USB Recovery Setting             |          |            |                |                    |                  |
| Log Management                   |          |            |                |                    |                  |
| Indicator light control          |          |            |                |                    |                  |
| CATV Management                  |          |            |                |                    |                  |
| VoIP Protocol Switch             |          |            |                |                    |                  |
| Loopback                         |          |            |                |                    |                  |
|                                  |          |            |                |                    |                  |

# b. Configuração de recuperação USB

Selecione Administration System Managemen USB Recovery Settingintre nesta página, primeiro marque "Enable", depois "Submit'. Após a configuração, você precisa reiniciar o dispositivo manualmente:

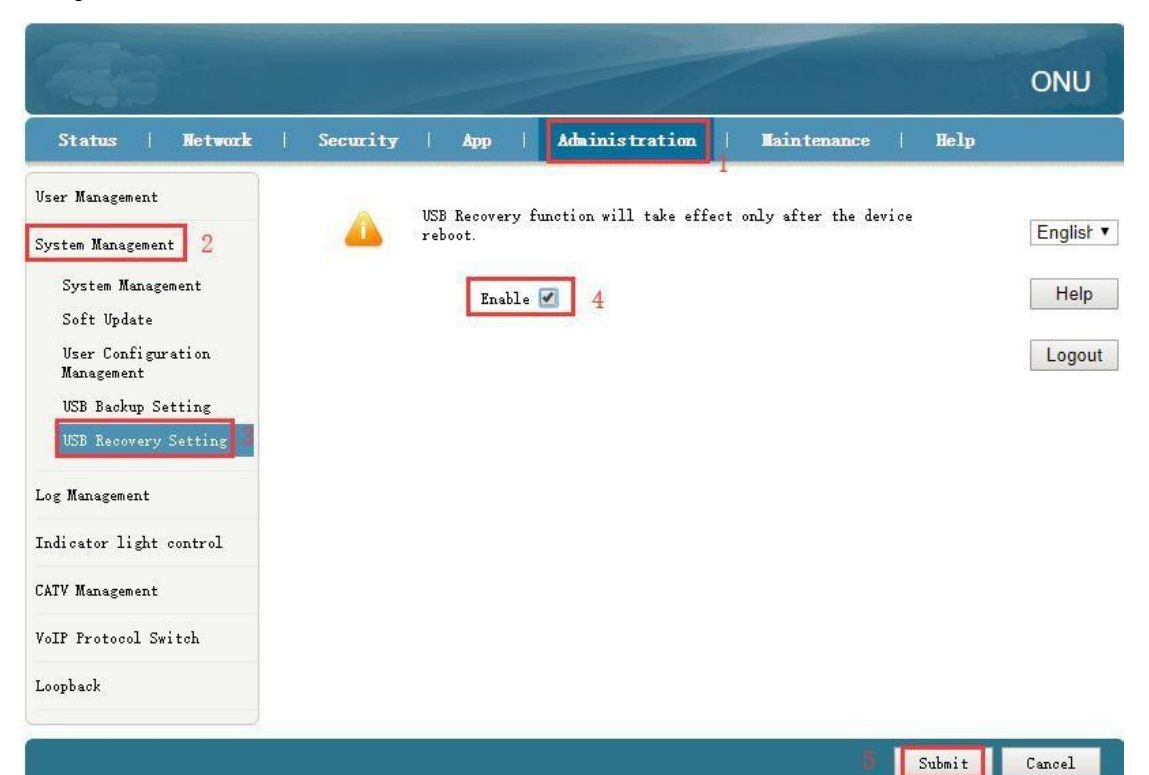

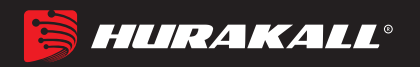

# 10 Configuração VOICE

# a. Configuração para VoIP

#### 10.1.1 SIP Settings

 Primeiro, faça o login na web do onu e configure uma conexão WAN para transportar o serviço de Voice de acordo com # 5.1 ou 5.2 e selecione "VOICE" ou "VOICE\_INTERNET" ou "TR069\_VOICE" ou "TR069\_VOICE\_INTERNET" na Lista de serviços. Em seguida, selecione App-> VoIP Configurations ->SIP, existem alguns parâmetros para configurar da seguinte maneira:

[Enable] Marque a caixa para ativar a função Voip.

[Sip Protocol] O padrão é "Soft Switching SIP". Outros protocolos podem ser

selecionados na lista.

[Primary Register Server] Preencha o endereço IP do servidor de registro principal.

[Primary Proxy Server] Preencha o endereço IP do servidor proxy primário.

[Primary Outbound Proxy Server] Preencha o ip do servidor proxy de saída principal

endereço.

[ Secondary Register Server ] Preencha o ip do servidor de registro secundário

endereço (opcional).

**[** Secondary Proxy Server **]** Preencha o ip do servidor proxy secundário

endereço (opcional).

[ Secondary Outbound Proxy Server ] Preencha o proxy de saída secundário

Endereço IP do servidor (opcional).

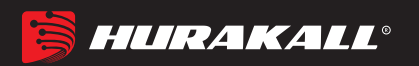

|                           |                                  |                         |                                            |                  |        | ONU     |
|---------------------------|----------------------------------|-------------------------|--------------------------------------------|------------------|--------|---------|
| Status   Network          | Security                         | App                     | Administration                             | Maintenance      | Help   |         |
| DDNS Setting              |                                  | Enable                  | 2                                          | 1                |        |         |
| Advanced NAT Settings     | Sip                              | Protocol                | Soft Switching 🔻                           |                  |        | Englist |
| WPnP Settings             | L                                | ocal Port               | 5060 (0 ~ 65535                            | 4                |        | Help    |
| Voip Settings 2           | Primary Regist                   | er Server               | 192. 168. 2. 201                           |                  |        | Logout  |
| SIP 3                     | Primary Pro<br>Primary Outbo     | xy Server               | 0.0.0.0                                    |                  |        |         |
| SIF Accounts              | P                                | Server                  |                                            | 1                |        |         |
| Supplementary<br>Service  | frimary f                        | roxy fort               |                                            |                  |        |         |
| Digital Map               | Secondary Regist                 | er Server               | 0.0.0.0                                    |                  |        |         |
| VOICE QoS                 | Secondary Pro<br>Secondary Outbo | und Proxy (             | 0.0.0                                      |                  |        |         |
| Agreement<br>cancellation | Secondary P                      | Server<br>roxy Port     | 5060 (0 ~ 65535                            |                  |        |         |
| Media configuration       |                                  |                         |                                            |                  |        |         |
| Advanced Setting          | Registe                          | r Expires               | 3600 sec                                   |                  |        |         |
| Call Display              | Unregister                       | On Reboot (             | 2                                          |                  |        |         |
| SLIC Configuration        | Enable<br>Link Test              | Link Test               | 60 sec                                     |                  |        |         |
| IGMP Settings             | Enable #<br>Begister Betry       | Escaping                | AD sec                                     |                  |        |         |
| Daily Application         | Enable session upda              | te period               |                                            |                  |        |         |
|                           | e and an and a                   |                         | 0 Winuter                                  |                  |        |         |
| DMS Settings              | Session upaa<br>Subscriptio      | n switch I              | )isable ▼                                  |                  |        |         |
| MLD Settings              | Note: This associat              | ted with th<br>NGN, and | e core network type,<br>open when SIP IMS. | it closed when S | SIP    |         |
| DNS Service               |                                  |                         |                                            |                  |        |         |
| Samba Service             |                                  |                         |                                            |                  |        |         |
|                           |                                  |                         |                                            |                  | Submit | Cancel  |

1. Depois de configurar os parâmetros da configuração SIP, conforme abaixo, clique em **"Submit"** para finalizar a configuração.

#### 10.1.2 Configuraçãode contas SIP

1. Selecione **App->Voip configuration->SIP Accounts**, e então existem alguns parâmetros para configurarmos da seguinte maneira:

[Enable] Marque, ativa este número de telefone.

[Sip Account] Preencha o número de telefone.

[Password] Preencha a senha que pode se registrar no servidor de voz.

【Auth User name】 Preencha o nome de usuário de autenticação que pode se registrar no servidor de voz.

2. Depois de configurar os parâmetros da Configuração SIP como abaixo, clique em "**Modify**" para finalizar a configuração.

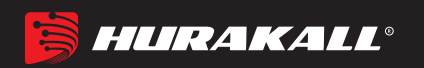

|                        |        |                |                |             |      | ONU     |
|------------------------|--------|----------------|----------------|-------------|------|---------|
| Status   Network       | Securi | ty   App       | Administration | Maintenance | Help |         |
| DNS Setting            |        |                |                | 7           |      |         |
| Avanced NAT Settings   |        | Enable         |                |             |      | English |
| Wanced Kill Dettings   |        | Auth User name | 893            | 5           |      |         |
| PnP Settings           |        | Password       | •••••          |             |      | Help    |
| oip Settings 2         |        | Sip Account    | 893            |             |      |         |
| STP                    |        | 6              | Modify Cancel  |             | _    | Logout  |
| STP Accounts 3         | Enable | Auth User name | Sip Acco       | ount Modi   | fy   |         |
| Call control           | YES    |                |                |             | 4    |         |
| Supplementary Service  | YES    |                |                | 2           | ]    |         |
| Digital Map            |        |                |                |             |      |         |
| VOICE QoS              |        |                |                |             |      |         |
| Agreement cancellation |        |                |                |             |      |         |
| Media configuration    |        |                |                |             |      |         |
| Advanced Setting       |        |                |                |             |      |         |
| Call Display           |        |                |                |             |      |         |
| SLIC Configuration     |        |                |                |             |      |         |

# b. Verifique o status e o número de telefone do registro VoIP

|                          |                      | /                         | ONU     |    |
|--------------------------|----------------------|---------------------------|---------|----|
| Status   Network         | Security   App   Adm | inistration   Maintenance | Help    |    |
| Device Information       | Phase                | Phase1                    |         |    |
| Network Information      | Register Status      | Registered                | English | ~  |
| User Information         | Phone                | Phone2                    | Help    | р  |
| VoIP Status              | Register Status      | Registered                |         | _  |
| Register Status          |                      |                           | Logo    | ut |
| SIP Account              |                      |                           |         |    |
| Remote ManageMent Status |                      |                           |         |    |
| CATV                     |                      |                           |         |    |
|                          |                      |                           |         |    |
|                          |                      |                           |         |    |
|                          |                      |                           |         |    |
|                          |                      |                           |         |    |
| ¢                        |                      |                           | Refresh |    |

1. Faça login na web do onu, selecione Status->VoIP Status->Register Status .

2.Faça login na web do onu, selecione Status->VoIP Status->SIP Account .

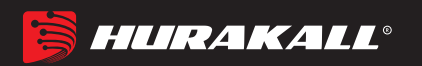

| Status   Network         | Security   App   Adm | inistration   Maintenance | Help    |
|--------------------------|----------------------|---------------------------|---------|
| Device Information       |                      |                           |         |
| latwork Information      | Phone                | Phone1                    | English |
| Vetwork Information      | SIP Account          | 893                       |         |
| Jser Information         | Phone                | Phone2                    | Help    |
| VoIP Status              | SIP Account          | 894                       |         |
| Register Status          |                      |                           | Logou   |
| SIP Account              |                      |                           |         |
| Remote ManageMent Status |                      |                           |         |
| CATV                     |                      |                           |         |
|                          |                      |                           |         |
|                          |                      |                           |         |
|                          |                      |                           |         |

# **11 Gerenciamento Remoto TR069**

O gerenciamento remoto ONU TR069 é usado principalmente para algumas redes que suportam o gerenciamento remoto centralizado do servidor TR069, o gerenciamento atual é usado principalmente em muitas redes grandes, o ONU como o gerenciamento remoto TR069 do cliente precisa fazer as seguintes configurações.

# a. Configurar canal para gerenciamento remoto TR069

Primeiramente, consulte o item 5.1, defina uma conexão WAN de rota com a "Lista de serviços" como TR069, que é usada para atuar como um canal para o servidor TR069.

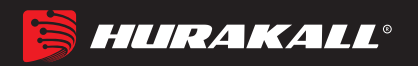

|                                                                                                    | and the second second second second second second second second second second second second second second second                                                                | ONU                         |
|----------------------------------------------------------------------------------------------------|----------------------------------------------------------------------------------------------------|-----------------------------|
| Status   Network                                                                                                    | Security   App   Administration   Maintenance   Help                                                                                                    |                             |
| WAN 2<br>WAN Connection 3<br>4in6 Tunnel Settings<br>ARP Setting<br>DHCP Release First<br>Binding<br>LAN Address Setting<br>Prefix Management<br>WLAN<br>Remote Management<br>PON<br>QoS<br>SNTP<br>Routing | IP Version IPV4 V<br>Type DHCP V<br>Connection Name Create WAN Connection 4<br>Service List TR069 4<br>VLAN Type Tag 4<br>VLAN ID 46<br>S02.1p 0 V<br>Enable DSCP 0<br>MTU 1500 | English v<br>Help<br>Logout |
|                                                                                                    | S Create                                                                                                    | Cancel                      |

# b. Configuração do Cliente TR069

Faça login na Web ONU, selecione **Network-> Remote Management-> ACs**. Nesta página, podemos definir o parâmetro ONU do cliente TR069 (nome de usuário, senha, endereço URL, nome de usuário da solicitação de conexão e senha de solicitação de conexão). **Nota:** Todos os parâmetros do TR069 são oferecidos pelo ISP.

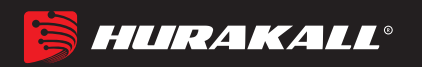

| <b>A</b>                                                                                                    |                                                                                                    | ~                                                                                                 |             | 470    | ONU                         |
|----------------------------------------------------------------------------------------------------|----------------------------------------------------------------------------------------------------|---------------------------------------------------------------------------------------------------|-------------|--------|-----------------------------|
| Status   Network                                                                                                    | Security   App                                                                                                    | Administration                                                                                    | Maintenance | Help   |                             |
| WAN<br>Binding<br>LAN Address Setting<br>Prefix Management<br>WLAN<br>Remote Management<br>ACS<br>Certificate<br>PON<br>QoS<br>SNTP<br>Routing | ACS URL<br>Username<br>Password<br>Access to Onu URL<br>Access Username<br>Access Password<br>Enable Periodic Inform<br>Inform Period<br>Enable Certificate | http://devacs.edatahome<br>hgm<br>• • • •<br>http://0.0.0.0:58000<br>itms<br>• • • •<br>43200 sec | e. com      |        | English V<br>Help<br>Logout |
|                                                                                                    |                                                                                                    |                                                                                                   |             | Submit | Cancel                      |

# 12Gerenciamento de dispositivos

# a. Configurações de acesso remoto do dispositivo

Faça login na ONU e selecione **Security -> Srvice Control**. Nesta página, você pode definir o acesso remoto ONU telnet e o acesso remoto WEB:

|                                                                        |                                                                                                    | ONU                         |
|------------------------------------------------------------------------|----------------------------------------------------------------------------------------------------|-----------------------------|
| Status   Network                                                       | Security   App   Administration   Maintenance   Help                                                                                                    |                             |
| URL Filter<br>Firewall<br>MAC Filter<br>IP Filter<br>Service Control 2 | Enable<br>Ingress WAN<br>Start Source IP Address<br>End Source IP Address<br>Mode Permit<br>HTTP<br>Service List FTP<br>Modify Remote Access Port TELNET<br>HTTPS                                                                        | Help<br>Logout<br>English • |
|                                                                        | Aua     4       EnableIngress     Start Source IF     EnableIngress     Mode     Service List     ModifyDelete       IAN     Permit     HTTP, TELNET     Image: Constraint of the service list     Image: Constraint of the service list |                             |

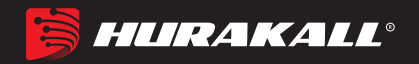

# b. Restaurar Configuração Padrão

Entre na WEB ONUS. Selecione Administration-> System Management -> System Management. Clique no botão "Factory reset". O dispositivo restaurará os padrões de fábrica após o aplicativo.

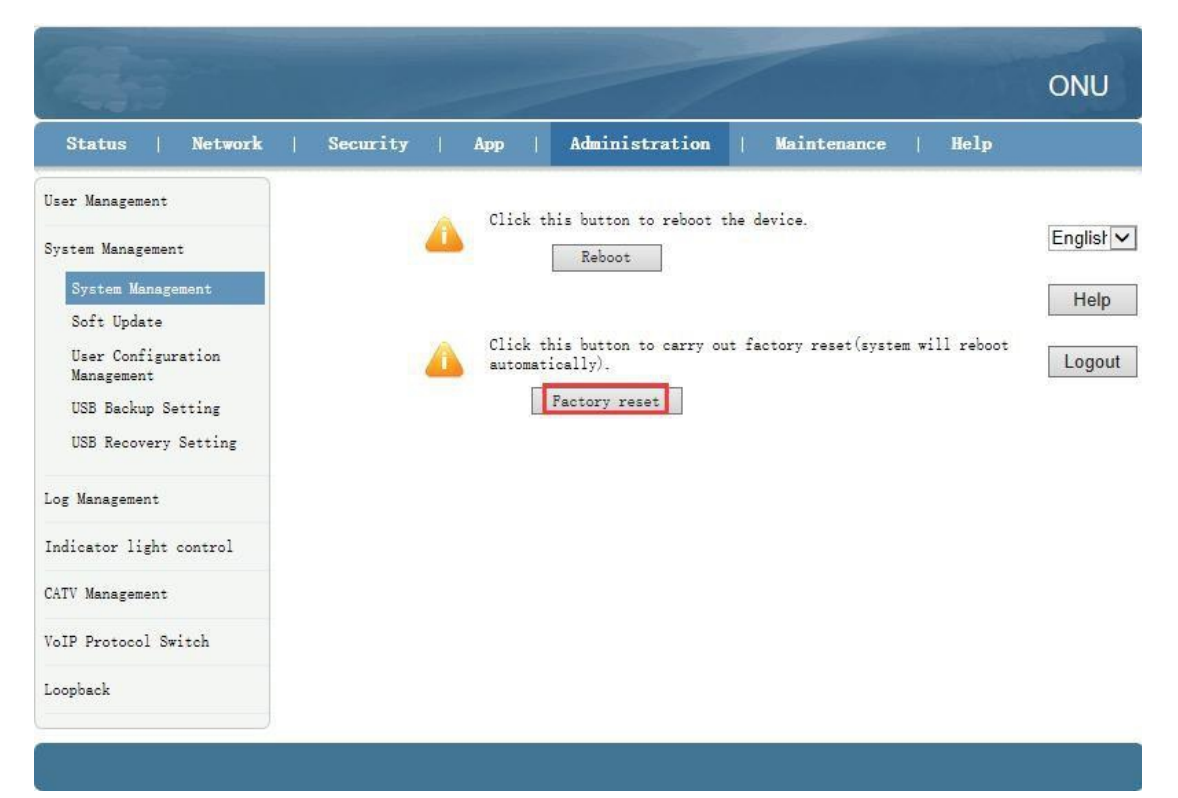

#### c. Upgrade de Firmware

Entre na Web do onu por este URL, selecione Administration-> System Management -> Soft Update, clique no botão "Browser" para selecionar um arquivo de atualização e, em seguida, clique no botão "Upgrade".

**Note:** Após a atualização, a ONU será reiniciada automaticamente. Demora cerca de 3 minutos para atualizar, não é necessário reiniciar o ONU manualmente.

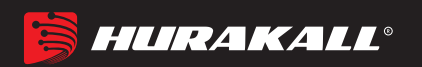

| 240                                        |                                |                             |             | ONU     |
|--------------------------------------------|--------------------------------|-----------------------------|-------------|---------|
| Status   Network                           | Security   App                 | Administration              | Maintenance | Help    |
| User Management<br>System Management 2     | The device will r              | l<br>eboot after upgrading. |             | Englist |
| System Management<br>Soft Update           | Please select a new software/f | irmware image               | Browse 4    | Help    |
| User Configuration<br>Management           |                                | Upgrade 5                   |             | Logout  |
| USB Backup Setting<br>USB Recovery Setting |                                |                             |             |         |
| Log Management                             |                                |                             |             |         |
| Indicator light control                    |                                |                             |             |         |
| CATV Management                            |                                |                             |             |         |
| VoIP Protocol Switch                       |                                |                             |             |         |
| Loopback                                   |                                |                             |             |         |
|                                            |                                |                             |             |         |

# d. Reinicialização do dispositivo

Entre na WEB da ONU. Selecione Administration->System Management ->

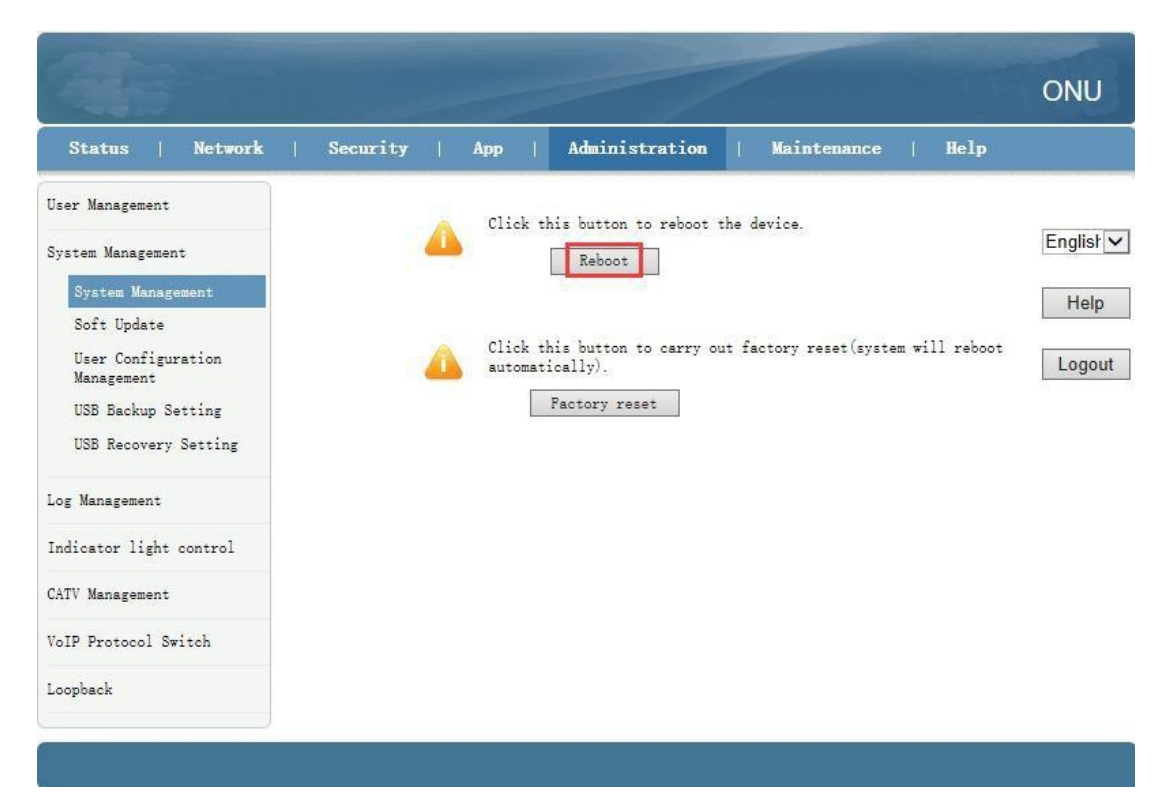

System Management. Clique no botão "Reboot". O dispositivo irá reiniciar mais tarde.

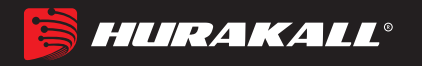

# **Observações finais:**

Obrigado por usar os produtos da Storm Tecnologia em Fibra Óptica.

Contato:

Endereço Escritório: St. D Sul QSD 26 Lt 5 - Taguatinga, Brasília - DF, 72020-260 Telefone: +55 061 3573-7173 / +55 063 3224-7903 Email: marketing@casadowireless.com.br